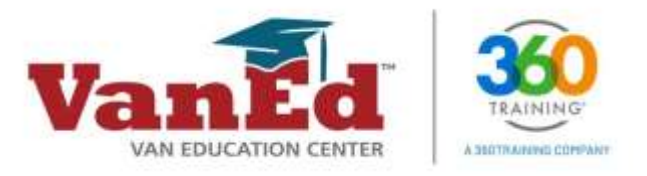

## **How Employers Can Verify Training Certificates**

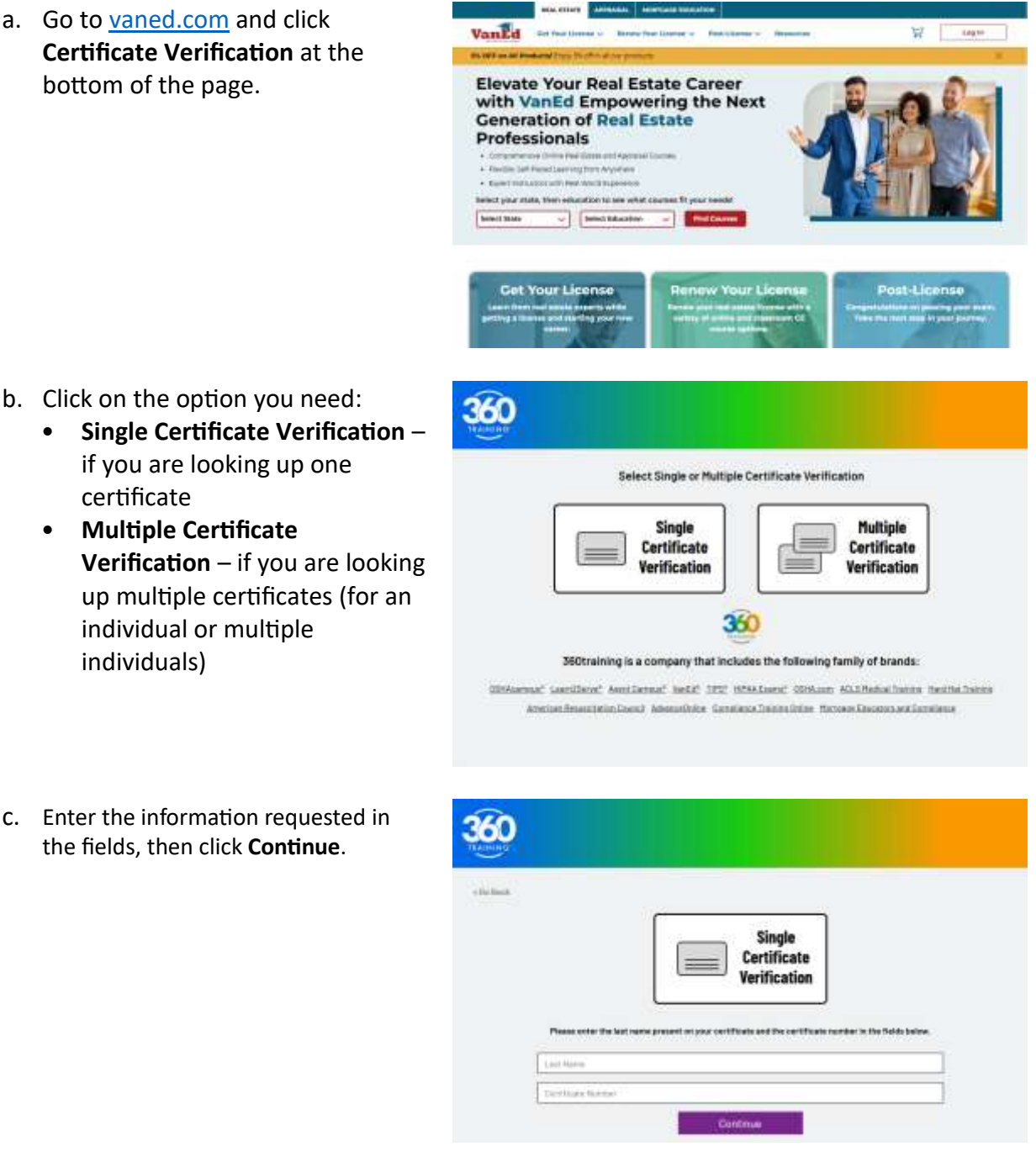

- b. Click on the option you need:
  - Single Certificate Verification -• if you are looking up one certificate
  - **Multiple Certificate** • Verification – if you are looking up multiple certificates (for an individual or multiple individuals)
- c. Enter the information requested in the fields, then click **Continue**.

Page 1 www.vaned.com

For Immediate Assistance: Visit our <u>Resources</u> page Chat with us live on our website

support@360training.com 800-313-8751

d. The results will indicate whether the certificate is Valid or Expired.

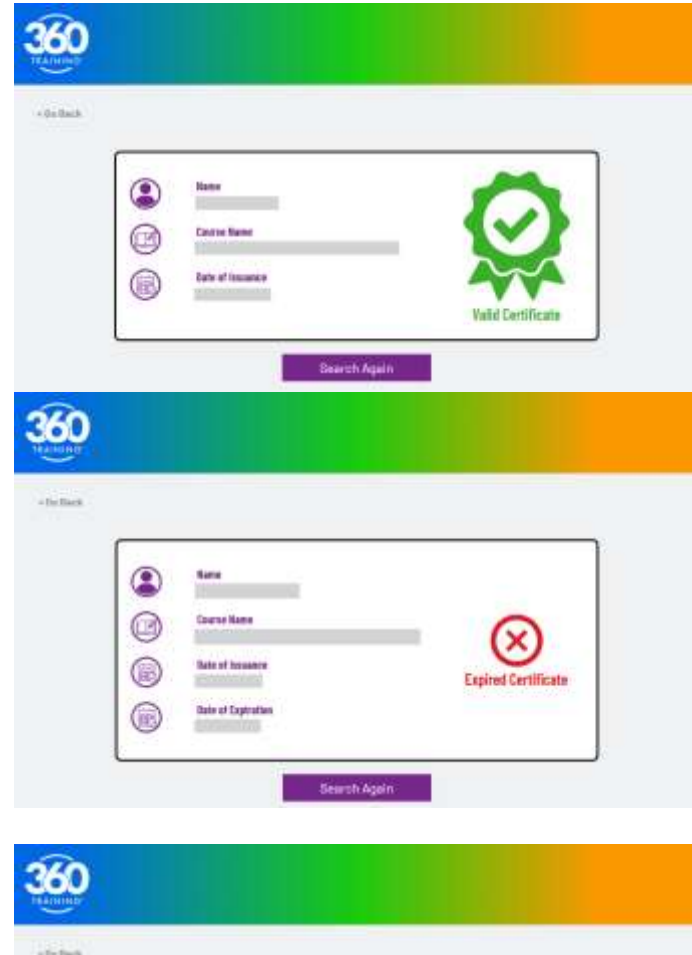

e. To validate multiple certificates, enter each complete certificate number, separating each with a comma. Click **Continue**. The system will provide the results indicating which certificates are valid and which are not.

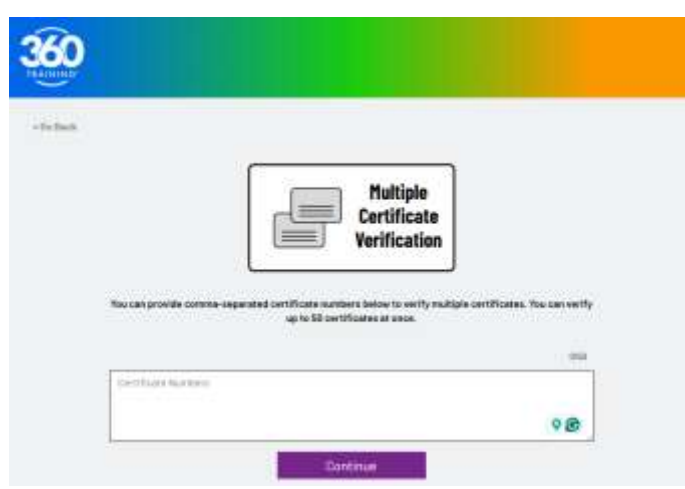

| For Immediate Assistance: |                                  |                         |
|---------------------------|----------------------------------|-------------------------|
| Page 2                    | Visit our <u>Resources</u> page  | support@360training.com |
| www.vaned.com             | Chat with us live on our website | 800-313-8751            |
|                           | For Immediate Assistance:        |                         |
| Page 2                    | Visit our <u>Resources</u> page  | support@360training.com |
| www.vaned.com             | Chat with us live on our website | 800-313-8751            |